青い森しんきんインターネットバンキングサービス

「ログインできない場合の対処方法について」

ログインできない場合は、いくつかの原因が考えられますので、以下の対 処をお願いします。

[対処方法1]

ログインボタンが表示されている画面でキーボードの Ctrl キー+F5 キー (コントロールキーを押しながらF5キー)を押下する

| お取引きはこちらから<br>ロ グ イ ン <b>→</b>                                                                                                    | ①信用金庫のトップページからインター<br>ネットバンキングの <mark>ログイン</mark> ボタンが<br>ある画面を表示させる。                                                                                               |
|----------------------------------------------------------------------------------------------------|----------------------------------------------------------------------------------------------------|
| ログイン画面<br>ログイン画面<br>ログイン<br>●COページのCHRH/F<br>・C/マーホットジャングログイルます。<br>■契約者D(H開着着号)、ログインパスワードを入力し、「ログイン」ボタンを押してください。<br>■契約者D(H開着着号)、ログインパスワードを入力し、「ログイン」ボタンを押してください。<br>■契約者D(H開着着号)<br>ログイン<br>■ジェンク・アートンス」(使用方法)<br>■ジェン | <ul> <li>②インターネットバンキングのログイン<br/>ボタンが表示されている画面でキーボ<br/>ードの Ctrl キー+F5 キー(コントロ<br/>ールキーを押しながらF5キー)を押<br/>す。</li> <li>※インターネットバンキングのID・<br/>パスワードの入力前の画面です。</li> </ul> |
| ※この画面は参考画面です。                                                                                                    |                                                                                                    |

[対処方法2]

ブラウザのキャッシュファイル(インターネット一時ファイル)の削除

| インターネット オブション       マン         全般       キュリティ ブライバシー コンテンツ 接続 プログラム 詳細設定         ホームページ       ボームページ         確認のホーム ページのタブを作成するには、それぞれのアドレスを行で分けて<br>入力してだざい(R)         http://www.shinkin.co.jp/l         現在のページを使用(Q)         環在のページを使用(Q)         開覧の履歴         ・時ファイル、履歴、Cookie、保存されたパスワード、および Web フォーム<br>の情報を削除します。         ●終 7 時に開覧の履歴を削除(い)         削除(Q)       設定(S)         検索       検索の既定の動作を変更します。 | <ol> <li>Internet Explorer のメニューの<br/>【ツール】(または歯車マーク)を<br/>クリックし、「インターネットオプ<br/>ション」を表示します。</li> <li>⇒「全般」タブにある「閲覧の履歴」<br/>の削除をクリックします。</li> <li>⇒「閲覧の履歴の削除」画面が表示<br/>されます。</li> </ol> |
|----------------------------------------------------------------------------------------------------|----------------------------------------------------------------------------------------------------|
| タブ<br>タブの中の Web ページの表示方法を設定しま 設定①<br>す。<br>デザイン<br>色の 言語① フォント① ユーザー補助①<br>OK キャンセル 適用(A)                                                                                                    |                                                                                                    |
| 閲覧の履歴の削除       ▼         □ お気に入り Web サイトが基本設定を保持し、さらに早く表示できるようにするための Cookie とインターネットー時ファイルを保持します。         アインターネットー・時ファイル(1)<br>表示の高速化のために保存された Web ページ、イメージおよびメディアのコピーです。         □ グラクーネットー・・・・・・・・・・・・・・・・・・・・・・・・・・・・・・・・・・・                                                                                                    | <ul> <li>②「インターネットー時ファイル<br/>(T)」にチェックを入れて、削除<br/>をクリックします。</li> <li>⇒削除終了後、全てのブラウザ閉じ<br/>ます。</li> <li>⇒信用金庫ホームページよりインタ<br/>ーネットバンキングのログイン画<br/>面を表示し、ログインします。</li> </ul>              |

以 上

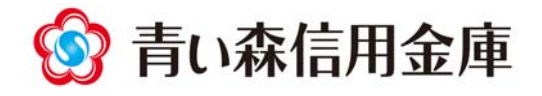